■ Windows インストーラーの修復(WindowsXP の場合)

- 以下の Microsoft 社 Web サイトにアクセスします。(Ctrl キーを押しながら クリックすると、別ウィンドウでリンク先のページが開きます。)
   ダウンロードの詳細: Windows Installer 4.5
- 2. ページ下部の表にある「WindowsXP-KB942288-v3-x86.exe」の右にある [ダ ウンロード] ボタンをクリックします。
- 3. [ファイルのダウンロード セキュリティの警告] ダイアログボックスが表示されたら、[保存] をクリックします。

| ファイルのダウンロード - セキュリティの警告                                                                                            |
|----------------------------------------------------------------------------------------------------|
| このファイルを実行または保存しますか?                                                                                                |
| 名前: WindowsXP-KB942288-v3-x86.exe<br>種類: アプリケーション<br>発信元: download.microsoft.com<br>実行(R) (保存(S)) キャンセル            |
| インターネットのファイルは役に立ちますが、このファイルの種類はコンピューターに問題を起こす可能性があります。発信元が信頼できない場合は、このソフトウェアを<br>実行したり保存したりしないでください。 <u>危険性の説明</u> |

- 4. デスクトップなどの分かりやすい場所を指定して、[保存]をクリックします。
- 5. ダウンロードしたファイルをダブルクリックします。
- 6. [開いているファイル セキュリティの警告] ダイアログボックスが表示された ら、[実行] をクリックします。

| 開いているファイル - セキュリティの警告                                                                                                    |
|----------------------------------------------------------------------------------------------------|
| このファイルを実行しますか?                                                                                                    |
| 名前: <u>WindowsXP-KB942288-v3-x86.exe</u><br>発行元: <u>Microsoft Corporation</u><br>種類: アブリケーション<br>発信元: C:¥Documents and Settings¥adobetaro¥デスクトップ<br>実行(R) キャンセル |
| ▼この種類のファイルであれば常に警告する(₩)                                                                                                    |
| インターネットのファイルは役に立ちますが、このファイルの種類はコンピュータに問題<br>を起こす可能性があります。信頼する発行元のソフトウェアのみ、実行してください<br>。 <u>危険性の説明</u>                                                           |

7. [ソフトウェア更新のインストールウィザード] が起動したら、[次へ] をクリック します。

| ソフトウェア更新のインストール | ウィザード                                                                                                    |
|-----------------|----------------------------------------------------------------------------------------------------|
| $\odot$         | このウィザードを使って、次のソフトウェア更新をインストールしてください。<br>Windows XP ホットフィックス (KB942288-v3)                                                                   |
|                 | この更新をインストールする前に、次のことをお勧めします:<br>- システムのバックアップを作成する<br>- 聞いているすべてのプログラムを閉じる<br>この更新の完了後、コンピュータを再起動する必要がある場合がありま<br>す。続行するには、し次へ」をクリックしてください。 |
|                 | 〈 戻る(日) (大へい) キャンセル                                                                                                    |

8. 「使用許諾契約」が表示されます。内容を確認の上、「同意します」 にチェック を入れ、「次へ」 をクリックします。

| ソフトウェア更新の・ | インストール ウィザード                                                                                                    | X     |
|------------|----------------------------------------------------------------------------------------------------|-------|
| 使用許諾契約     |                                                                                                    |       |
| 13         | 次の使用許諾契約書をお読みください。統行するには、使用許諾契約書に同意する<br>必要があります。<br>マイクロソフト ソフトウェア ライセンス条項                                                                                                    |       |
|            | MICROSOFT WINDOWS INSTALLER、VERSION 4.5<br>本マイクロソフト ライセンス条項 仏大下「本ライ<br>センス条項」といいます)は、お客様とMicrosoft<br>Corporation(「以下「マイクロソフト」といいます<br>)との契約を構成します。以下の条項を注意してお読<br>みください。本ライセンス条項は、上記のソフトウェ |       |
|            | ○ 同意しません( <u>D</u> ) ○ 同意します( <u>A</u> ) ED刷( <u>P</u> )                                                                                                    |       |
|            | < 戻る(B) 次へ(N) > キャ                                                                                                    | 5-12N |

- 9. インストールが開始されます。しばらくお待ちください。
- 10. 「Windows XP ホットフィックス(KB942288-v3)のインストールウィザードの完了」 と表示されたら、[完了] をクリックして Windows を再起動します。
   ※ [今すぐ再起動しない] にチェックを入れ、必要な作業を行ってから Windows を再起動することも可能です。

| ソフトウェア更新のインストール | › ウィザード                                                                                                    |
|-----------------|----------------------------------------------------------------------------------------------------|
| Ð               | Windows XP ホットフィックス (KB942288-v3) の<br>インストール ウィザードの完了                                                                              |
|                 | KB942288-v3 セットアップ ウィザードを完了しました。                                                                                                    |
|                 | 変更を有効にするには、Windows を再起動する必要があります。<br>自動的に Windows を再起動するには、「完了」 をクリックしてくださ<br>い。後で再起動するには、 [今すぐ再起動しない] を選択して、 [完<br>了] をクリックしてください。 |
|                 | 「 今すぐ再起動しない(0)                                                                                                    |
|                 | 〈 戻る(日) 「 完了 キャンセル                                                                                                    |

- 11. Windows が再起動したら、[スタート] メニューの [ファイル名を指定して実 行] を選択します。
- 12. [名前] テキストボックスに「msiexec /unreg」と入力し、[OK] をクリックします。 ※ 画面には何も表示されません。

| ファイル名           | を指定して実行                  | ? 🛛                                  |
|-----------------|--------------------------|--------------------------------------|
| -               | 実行するプログラム名<br>ットリソース名を入力 | a、または開くフォルダやドキュメント名、インターネ<br>してください。 |
| 名前( <u>O</u> ): | msiexec /unreg           |                                      |
|                 | ОК                       | まゃンセル 参照(B)                          |

- 13. [スタート] メニューの [ファイル名を指定して実行] を選択します。
- 14. [名前] テキストボックスに「msiexec /regserver」と入力し、[OK] をクリックしま す。
  - ※ 画面には何も表示されません。
- 15. 「擁壁の設計 Ver.11」のインストールを行います。

- Windows Installer Service の再起動
  - [スタート] メニューの [コンピューター](Windows 7/Vista)/[マイコンピュータ ー](Windows XP)を右クリックし、[管理] を選択します。

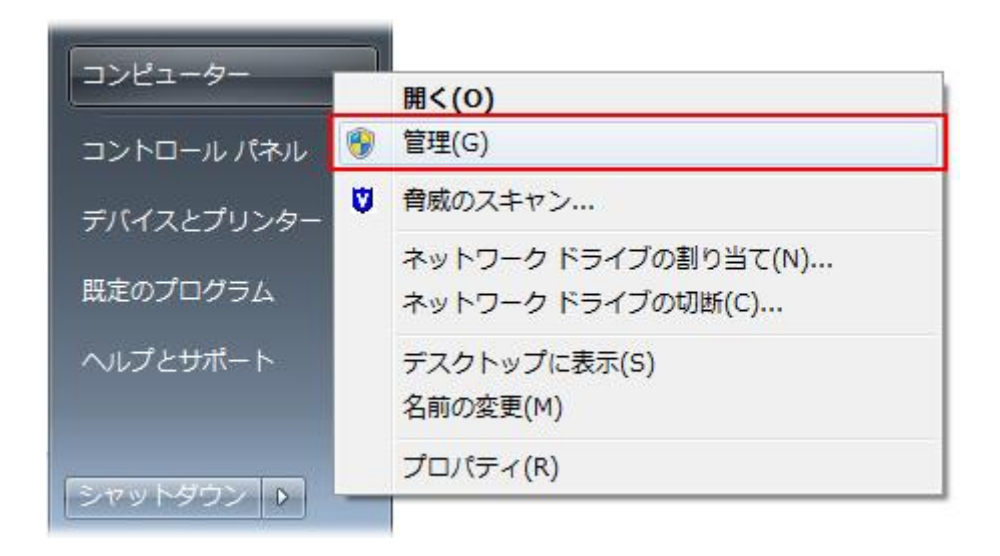

2. [コンピューターの管理] ウィンドウが表示されたら、画面左側の [サービスと アプリケーション] を展開し、[サービス] をクリックして選択します。

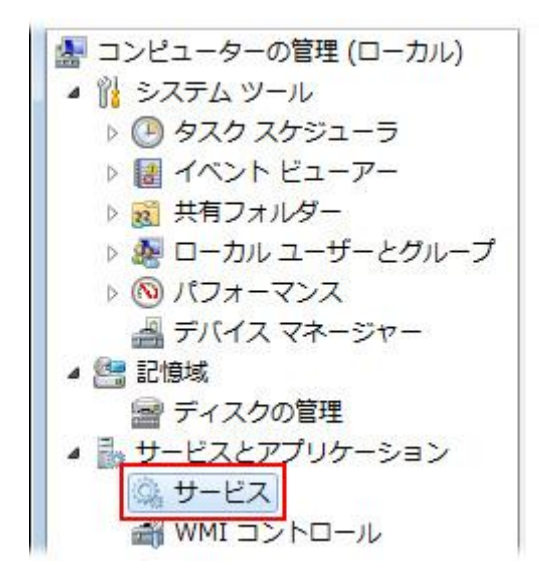

3. [Windows Installer] をダブルクリックします。

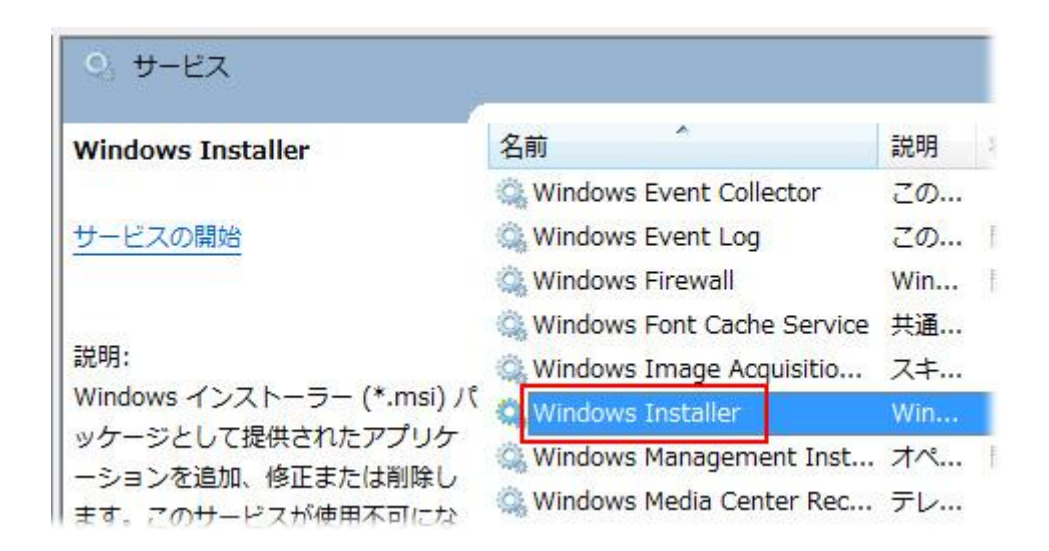

 [スタートアップの種類] が [無効] になっている場合は、[自動] または [手 動] に変更します。

| 全般 ログオン 回                                  | l復 依存関係                                                                   |  |
|--------------------------------------------|---------------------------------------------------------------------------|--|
| サービス名:                                     | msiserver                                                                 |  |
| 表示名:                                       | Windows Installer                                                         |  |
| ≣兑 <sup>田</sup> 月:                         | Windows インストーラー (*.msi) パッケージとして提供されたア<br>プリケーションを追加、 修正または削除します。このサービスが使 |  |
| 実行ファイルのパス:<br>C:¥Windows¥systi             | em32¥msiexec.exe /V                                                       |  |
| 実行ファイルのバス:<br>C:¥Windows¥systi<br>ユタートアップの | em 32¥msiexec.exe /V                                                      |  |

5. [開始] ボタンをクリックします。

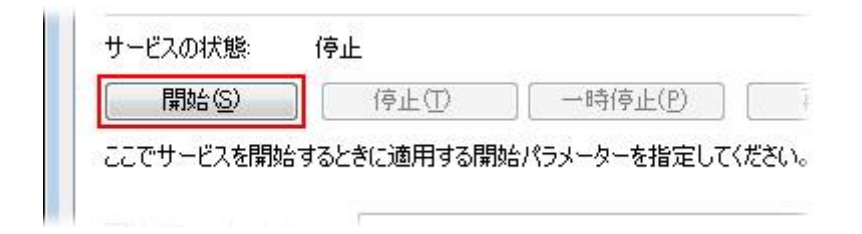

6. サービスが開始したら、[停止] をクリックします。

- 7. 再度、[開始] をクリックします。
- 8. [OK] をクリックします。
- 9. 「擁壁の設計 Ver.11」のインストールを行います。